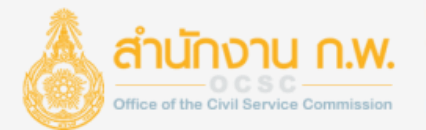

## ระบบทะเบียนประวัติข้าราชการอิเล็กทรอนิกส์ (SEIS)

SIGNATUR

นายภูวนาถ หงษ์ร่อน ผู้อำนวยการกลุ่มทะเบียนประวัติข้าราชการ (นักวิชาการคอมพิวเตอร์ชำนาญการพิเศษ) กลุ่มทะเบียนประวัติข้าราชการ ศูนย์เทคโนโลยีสารสนเทศและการสื่อสาร สำนักงาน ก.พ.

## บริการของระบบทะเบียนประวัติฯ

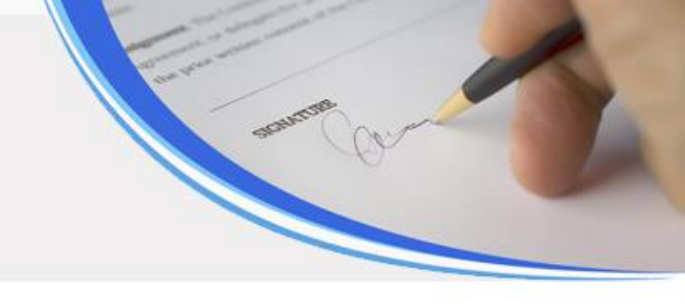

## <u>สำนักงาน ก.พ.</u>

- API ข้อมูลข้าราชการพลเรือน สำหรับระบบงานอื่น
- สารสนเท<sup><sup>้</sup>ศข้อมูลให้กับ รัฐบาล ฝ่ายบริหาร กระทรวง กรม จังหวัด
  </sup>
- กระบวนการ Onboarding Program เพื่อสนับสนุนกระบวนการพัฒนาการประเมิน การพัฒนาข้าราชการพลเรือนสามัญที่อยู่ระหว่างทดลองปฏิบัติหน้าที่ราชการ

## <u>ส่วนราชการ</u>

- จัดทำทะเบียนประวัติข้าราชการพลเรือนให้กับข้าราชการของหน่วยงาน
- บันทึกและใช้ข้อมูลตามอำนาจหน้าที่

## <u>ข้าราชการ</u>

- ตรวจสอบทะเบียนประวัติของตนเอง

สิทธิการเข้าใช้งานระบบทะเบียนประวัติฯ ในการเข้าถึงข้อมูลข้าราชการ ที่อยู่ระหว่างการทดลองปฏิบัติหน้าที่ราชการ ของส่วนราชการ

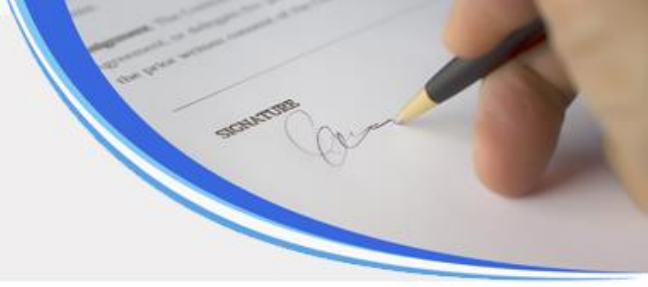

<u>ผู้ควบคุมการเข้าใช้งานระบบทะเบียนประวัติฯ ของส่วนราชการระดับกรม</u> (ตามหนังสือเวียน ว19/2562)

 กำหนดสิทธิให้กับเจ้าหน้าที่ ที่มีอำนาจหน้าที่ ในการเข้าถึงข้อมูลข้าราชการที่อยู่ระหว่างการ ทดลองปฏิบัติหน้าที่ราชการ

## <u>เจ้าหน้าที่กลุ่ม การทดลองปฏิบัติหน้าที่ราชการ</u>

- ตรวจสอบ ปรับปรุง ข้อมูลข้าราชการ ผู้ที่อยู่ระหว่างการทดลองปฏิบัติหน้าที่ราชการใน เรื่อง ปฐมนิเทศ อบรมสัมมนาร่วมกัน e-Learning

## ตัวอย่างหน้าจอระบบทะเบียนประวัติฯ 1

สรุปข้อมูลตามเงื่อนไข

สรุปผลข้อมูลตามเงื่อนไขที่กำหนด

N/A

- - - C 🔒 seis.ocsc.go.th/admin/main.html

หน่วยงานระดับกรม

สำนวนส่วนราชการระดับกรม

153

จำนวนข้าราชการจำแนกตามประเภทตำแหน่ง การเข้า-ออก ของข้าราชการพลเรือน SEIS Center 🗆 สลับแกนXY ลงชื่อเข้าใช้เพื่อเริ่มการทำงาน บรรจุ ปีงบประมาณ 2564 บริหาร  $\square$ 17,877 รหัสผ้ใช้ (เลขบัตรปชช.)  $\sim$ อ่านวยการ วิชาการ จำฉัน เกษียณ ปีงบประมาณ 2565 🔶 ต่อไป ជ ทั่วไป 9,602 15:03 25% 75% 0% 50% 1 สาแหน่งข้าราชการ ข้าราชการ ทะเบียนประวัติข้าราชการ สารสนเทศกำลังคนภาครัฐ สมรรถนะหลักทางการบริหาร ประเมินค่างาน 412,291 472,908  $\mathcal{L}$ แต่งตั้งข้าราชการระดับสูง กำลังคนคุณภาพ OCSC Learning Portal รวมจำนวนข้าราชการพลเรือน รวมจำนวนตำแหน่งข้าราชการ

> การจัดทำทะเบียนประวัติข้าราชการอิเล็กทรอนิกส์ มีความมุ่งหมายเพื่อรวบรวมข้อมูลประวัติของข้าราชการ เอกสารหลัก ฐานและรายละเอียดต่าง ๆ ที่เกี่ยวข้องกับตัวข้าราชการในการรับราชการ เพื่อประโยชน์ในการบริหารงานบุคคลของส่วนราชการ และภาครัฐ และเป็นการกำหนดให้มีทะเบียนประวัติข้าราชการอิเล็กทรอนิกส์ และกำหนดวิธีการใช้ประโยชน์ทะเบียนประวัติ ข้าราชการอิเล็กทรอนิกส์มีรูปแบบการออกรายงานข้อมูลตามระเบียบแบบแผนและมาตรฐานอย่างเดียวกัน ซึ่งการออกรายงาน ข้อมูลจากโปรแกรมบริหารทรัพยากรบุคคลของสำนักงาน ก.พ. จะต้องมีการลงนามรับรองโดยเจ้าหน้าที่ที่รับผิดชอบ

#### .

# same and

• Q 12 \$

### ตัวอย่างหน้าจอระบบทะเบียนประวัติฯ 2

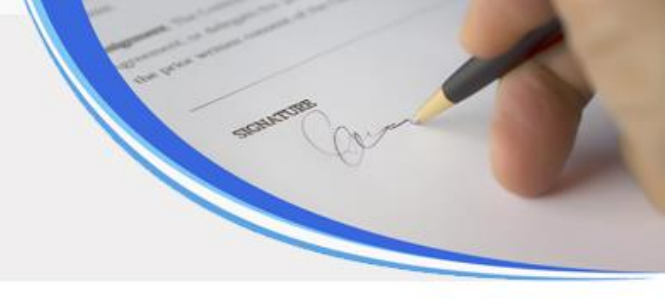

| 😁 SEIS Center                   | ≡ หน้าแรก (การทดลองปฏิบัติหน้                    | 🗐 📩 O                                     | Q U                                | ∞      |      |     |
|---------------------------------|--------------------------------------------------|-------------------------------------------|------------------------------------|--------|------|-----|
| 👰 นายปู 111 111 111111 11111    |                                                  |                                           |                                    |        |      |     |
|                                 | ผู้ใช้งานระบบ                                    | ข้อมูลข้าราชการไม่ถูกต้อง                 | กรอบอัตรากำลังจำแนกตามระดับตำแหน่ง |        |      |     |
| ค้นหาเมนู                       |                                                  | รอเลขที่ตำแหน่ง 🛛 0                       | ประเภท/ระดับ                       | คนครอง | ว่าง | รวม |
| 警 F ทะเบียนประวัติ 🔹 🗸          |                                                  | ไม่มีศาสั่งบรรจุ 0                        | บริหาร                             | 6      | 0    | 6   |
| ● F12 การทดลองปฏิบัติ<br>ราชการ | นาย∦                                             | รอบรรจุ 10                                | สูง                                | 5      | 0    | 5   |
| 🍄 C ตั้งค่าระบบ 🛛 <             | พิเศษ<br>ศูนย์เทคโนโลยีสารสนเทศและการ<br>สื่อสาร | ไม่ได้รับรองทะเบียนประวัติ <mark>7</mark> | ต้น                                | 1      | 0    | 1   |
|                                 |                                                  |                                           | สำมายการ                           | 16     | 5    | 21  |

## ตัวอย่างหน้าจอระบบทะเบียนประวัติฯ 3

| ค้นหาข้อมูล              | ทะเบียนประวัดิ                         | ข้าราชการ                                              |                                 |                     |                      |              |                     |                                                    |                         |                       |         |                             |                           |             |             |
|--------------------------|----------------------------------------|--------------------------------------------------------|---------------------------------|---------------------|----------------------|--------------|---------------------|----------------------------------------------------|-------------------------|-----------------------|---------|-----------------------------|---------------------------|-------------|-------------|
|                          | หน่วยงาน                               | สำนักนายกรัฐมนตรี<br>สำนักงานคณะกรรมการข้าราช <i>เ</i> | ารพลเรือน                       | 2                   |                      |              |                     |                                                    |                         |                       |         |                             |                           |             |             |
|                          | ชื่อ                                   | ชื่อ                                                   |                                 |                     | ì                    | มามสกุล      |                     |                                                    |                         |                       |         |                             |                           |             |             |
| เลขประจ                  | ำตัวประชาชน                            |                                                        |                                 |                     | ວັາ                  | นที่บรรจุ    | ตั้งแต่ 07/02/256   | 5 🛗 <mark>ถึง</mark> วว/ด                          | ด/ปปปป (                |                       |         |                             |                           |             |             |
|                          | ระดับตำแหน่ง                           | == ระดับตำแหน่ง ==                                     |                                 | ~                   | ดำแหน่งใน            | สายงาน       | เลือกตำแหน่งในส     | ายยงาน                                             | s 🖉                     |                       |         |                             |                           |             |             |
|                          | สถานะข้อมูล                            | ทั้งหมด                                                |                                 | ~                   |                      |              |                     |                                                    |                         |                       |         |                             |                           |             |             |
| 100 🗸 5                  | ายการต่อหน้าจาย                        | าทั้งหมด 29 รายการ                                     | Qค้น                            | หาข้อมูล 🏾 🞜ล้าง    | เหน้าจอ              | ลำดับ<br>ที่ | ประเภท              | ี่∣ํําวันที่เริ่ม<br>ต้น<br>วันที่สิ้นสุด          | <b>≎</b> หน่วยงานที่จัด | <b>¢</b> ขื่อหลักสูตร | ุ\$รุ่น | \$สถานที่                   | ุ<br>¢่าน<br>/<br>ไม่     | เรียก<br>ดู | แนบ<br>ไฟล์ |
| 🗖 ส่งอีเมล               | แจ้งเตือนข้าราชกา                      | 1                                                      |                                 |                     | -                    | 1            | e-l earning         | 17/02/2565                                         | สำนักงาน ก พ            | หลักสตร ฝึกอบรบ       | _       | ระบบการเรียบร้ใบรงไ         | <mark>ผ่าน</mark><br>ผ่วน |             | 0           |
| ≑ เรียงลำต้<br>■ ตรวจสอง | ับได้, ↓ใ มาก-น้อย<br>บและยืนยันข้อมูล | , Џ∮ น้อย-มาก<br>■รายงานตัว ■รายงาน                    | เด้วแล้ว [*] ด้วหนา             | เป็นรายการยังไม่    | รายงานตัว            | 1            | Cleaning            | 10/03/2565                                         | 64 FIGHT 10 FIG FIGHT.  | ข้าราชการบรรจุใหม่    |         | แบบออนไลน์ (e-<br>Learning) | A LB                      |             | Ø           |
| เลือก<br>ทั้งหมด<br>□    | ุ่≎ เลขประจำตัว<br>ประชาชน             | ≑ ชื่อ-สกุล                                            | ุ ≎ิ ตำแหน่งใน<br>สายงาน        | สถานะข้อมูล         | ี่]๋ำวันที่<br>บรรจุ | ปฐมนีเ       | ทศ อบรมส<br>ร่วมกัน | มมนา e-Learn<br>API จาก<br>สพข.                    | ing ทะเบียน<br>ประวัติ  |                       |         |                             |                           |             |             |
|                          | 10080040110                            | <sup>1</sup> พ.ศ.ศธาลิพีดหอสพธิ์                       | เจ้าพนักงาน<br>ธุรการปฏิบัติงาน | ยังไม่ดำเนิน<br>การ | 7 ก.พ.<br>2565       |              | ค/ปปร               | ไปปาย<br>(การการการการการการการการการการการการการก |                         |                       |         |                             |                           |             |             |
|                          | 176070006707                           | 0 ม.ศ.ธรุญรัตม์ ธรุญศณส์                               | เจ้าพนักงาน<br>ธุรการปฏิบัติงาน | ยังไม่ดำเนิน<br>การ | 7 ก.พ.<br>2565       | 23/06        | ) 🛗 🗆               | )/ปปา<br>เ/บุกา                                    |                         |                       |         |                             |                           |             |             |
|                          |                                        | N TETERATE MAAN ALEEDERV                               | เจ้าพนักงาน<br>ธุรการปฏิบัติงาน | ยังไม่ดำเนิน<br>การ | 7 ก.พ.<br>2565       |              |                     |                                                    |                         |                       |         |                             |                           |             |             |

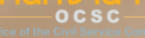

## จบทารนำเสนอ

IGNATURE

กลุ่มทะเบียนประวัติข้าราชการ ศูนย์เทคโนโลยีสารสนเทศและการสื่อสาร สำนักงาน ก.พ. โทร. 025472081 Email <u>seis@ocsc.go.th</u> ระบบทะเบียนประวัติข้าราชการอิเล็กทรอนิกส์ https://seis.ocsc.go.th

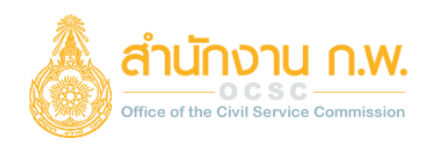

#### <u>การกำหนดสิทธิผู้ใช้งาน</u>

<u>สำหรับผู้ควบคุมการเข้าใช้งานระบบทะเบียนประวัติข้าราชการเท่านั้น</u>

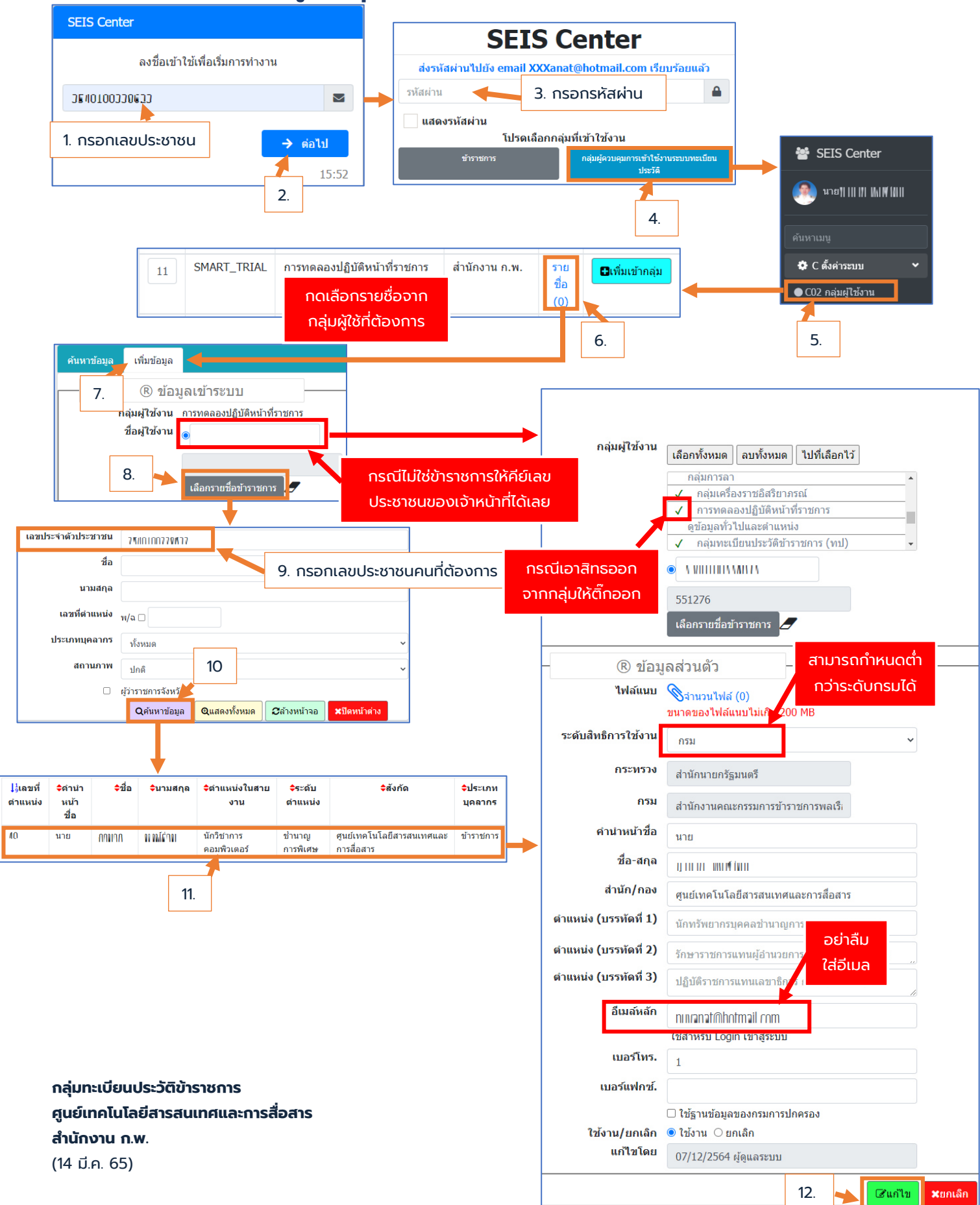

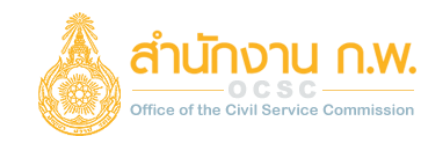

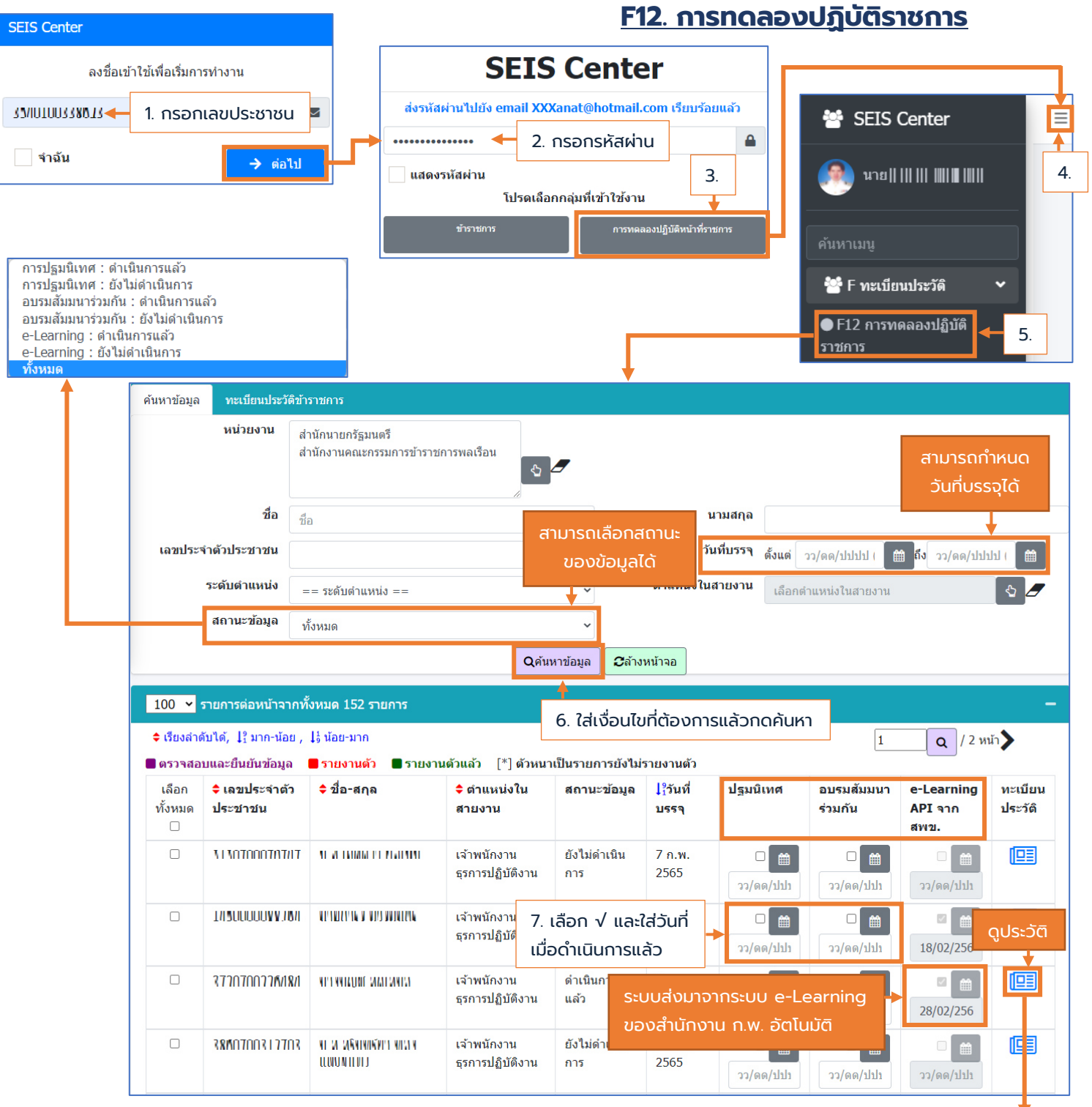

| ลำดับ<br>ที่ | ประเภท     | ไ¦้วันที่เริ่ม<br>ตัน<br>วันที่สิ้ันสุด | \$หน่วยงานที่จัด | <b>≑</b> ขื่อหลักสูตร                  | ุ \$รุ่น | <b>≑</b> สถานที่                                    | ุ<br>¢่าน<br>/<br>ไม่<br>ผ่าน | เรียก<br>ดู | แนบ<br>ไฟล์ |
|--------------|------------|-----------------------------------------|------------------|----------------------------------------|----------|-----------------------------------------------------|-------------------------------|-------------|-------------|
| 1            | e-Learning | 08/02/2565<br>18/02/2565                | สำนักงาน ก.พ.    | หลักสูตร ฝึกอบรม<br>ข้าราชการบรรจุใหม่ | -        | ระบบการเรียนรู้ในรูป<br>แบบออนไลน์ (e-<br>Learning) | ผ่าน                          | ٢           | 0<br>()     |

กลุ่มทะเบียนประวัติข้าราชการ ศูนย์เทคโนโลยีสารสนเทศและการสื่อสาร สำนักงาน ก.พ. (16 มี.ค. 65)